SRI BALAJI

## **NURSING EXAMINATIONS - NOVEMBER 2020**

## **INSTRUCTIONS FOR ONLINE REGISTRATION (Examination)**

Instructions to candidates

- 1. Site Address : http://garuda.sbvu.ac.in
- 2. Go to Application for Examinations
- 3. KGNC User ID : kgncuser / Password : kgncuser123 SSSCON - User ID : sssconuser / Password : sssconuser123
- 4. Click Enter Button
- 5. Click the **New** Registration Menu
  - Type your **Registration No**.(UIN)
  - Check the Institution Name
  - Check the **Course**
  - Check the Session "NOVEMBER" and Year : 2020
  - Check the **Name** of the Candidate
  - Check the Initial
  - Check Date of Birth
- 6. Fill the Details
  - Select the Year of Study (I, II, III & IV)
  - Select the Appearing Mode (Regular, Additional & Supplementary)
  - Select the subject you are not appearing and click on it.
    The subject gets deleted.
- 7. Please fill up Payment details DD No / Date / Bank & Branch

- UTR No / Transaction Date / Bank Name

- 8. Please fill Mobile Number.
- 9. Finally click the **submit** button and take a printout of the form and submit along with the DD to the Principal's Office, Respective College's.
- 10. Students should Register their NAME with INITIAL correctly according to their Previous Mark List (12<sup>th</sup>)

Last Date of Application online : 26.10.2020 (without fine)

: 04.11.2020 (With fine)

For assistance please contact : 0413-2615449 – Extn : 750